## Destinataires : Responsables élèves

## Il est possible de consulter les notes de votre enfant via oZe

1. Se connecter à OZE (https://enc.hauts-de-seine.fr )

| 🔇 ENC Hauts-de | e-Seine - Cor 🗙 🦲                                                                                                    |                                                                                                    | <u> </u>                    |
|----------------|----------------------------------------------------------------------------------------------------|----------------------------------------------------------------------------------------------------|-----------------------------|
| ←⇒ C fi        | https://enc.hauts-de-seine.fr/my.policy                                                                                                    |                                                                                                    | Privilégier le              |
|                | CE DEPARTEMENT<br>ACCÈS DIRECT                                                                                                    | Actualités du 27/04/2019<br>Concours Robotique<br>Une centaine d'Alèves de dix sept collèges se sont affrontés<br>mercredi 17 avril sur la base nautique de l'île de Monsieur. Trois<br>pri: on tité décernés.<br>Retour sur cette matinée http://bit.ly/2va25iX                                                                                                    | navigateur Google<br>Chrome |
|                | → JE MIDENTIFIE<br>ENTREZ VOTRE NOM DUTILISATEUR<br>ETVOTRE MOM DUTILISATEUR<br>ETVOTRE MOM DUTILISATEUR<br>TVOTRE MOM DUTILISATEUR<br>MOM DUTILISATEUR<br>MOM | Musicora, trois jours dédiés à la musique du 3 au 5 mai 2019<br>Véritable parcours de découverte, d'initiation, d'information et<br>d'amotion, Musicora vous invite à écolette des concerts, participer à<br>des factors d'instruments essayer et n'aquéri d'ai destinaments,<br>achérer des partitions, essayer et n'aquéri d'ai destinaments,<br>et découvrir l'architecture et l'acoustique exceptionnelles de La<br>Seine Musicale, nouveau phare de la musique de l'Ouest parisien,<br>Le Département est partenaire de cet évènement musical.<br>https://www.musicora.com/<br>> Du soutien scolaire en ligne gratuitement depuis votre ENT.<br>le Département erDSIGION avec des cours, exercices,<br>vidéos, corrigés dans 25 matiéres.<br>Cet outil est accessible d'arctement dans l'ENT, via le module des<br>ressources pédagogiques.<br>> Magazine L'Abelle n*37<br>L'Abelle, e magazine des collègiens n'autil mentée l<br>(explications en page 5)<br>http://applis.haut-de-seine fr/publication?labellin/37Répondez à<br>note questionnaire et donnez vote a sus cur celle publication |                             |

- 1. Une fois connecté, cliquez sur le menu en haut à droite
- 2. Une fois le menu déroulé, recherchez l'OzApp « Notes »

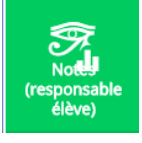

0 8 🖬

Sur la nouvelle page qui s'ouvre, vous retrouverez l'ensemble des notes de votre enfant pour les différentes disciplines :

| lotes (responsable élève)              |                |                                   |                                                               |                    |                    |        |      |      |
|----------------------------------------|----------------|-----------------------------------|---------------------------------------------------------------|--------------------|--------------------|--------|------|------|
|                                        |                | Liste                             | s de notes Bulletins                                          |                    |                    |        |      |      |
| Information<br>Ces informations sont o | données à tit  | tre purement in<br>I≣ Moyennes un | dicatif et n'engagent pas l'état                              | olissement ni<br>T | les enseigna       | nts !  |      |      |
| MATHEMATIQUES                          | MATHEMATIQUES: |                                   |                                                               |                    | Elàvo              | Classe |      |      |
|                                        |                |                                   |                                                               |                    | Lieve              | Moy.   | Min. | Max. |
|                                        | interro 1      | relatifs<br>comparaison           | 2019,<br>noté sur 3, coef. 1,0<br>(ramené sur 20, coef. 0,15) |                    | 3,0/3<br>(20,0/20) | 18,56  | 10,0 | 20,0 |
|                                        |                |                                   | Moyenne MAT                                                   | HEMATIQUES         | 20,0               | 18,56  | 10,0 | 20,0 |
|                                        |                |                                   | ★ Haut de page                                                | e                  |                    |        |      |      |

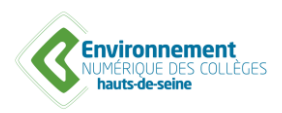

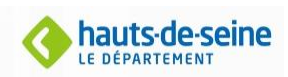